## Mobility Lite Softphone App

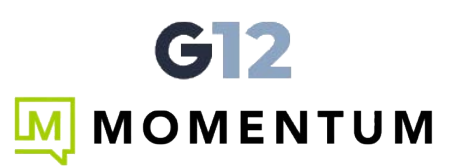

## Download

To download the G12 Mobility App to your smartphone (Android or IPhone), search your iTunes or Google Play store for "G12 Mobility".

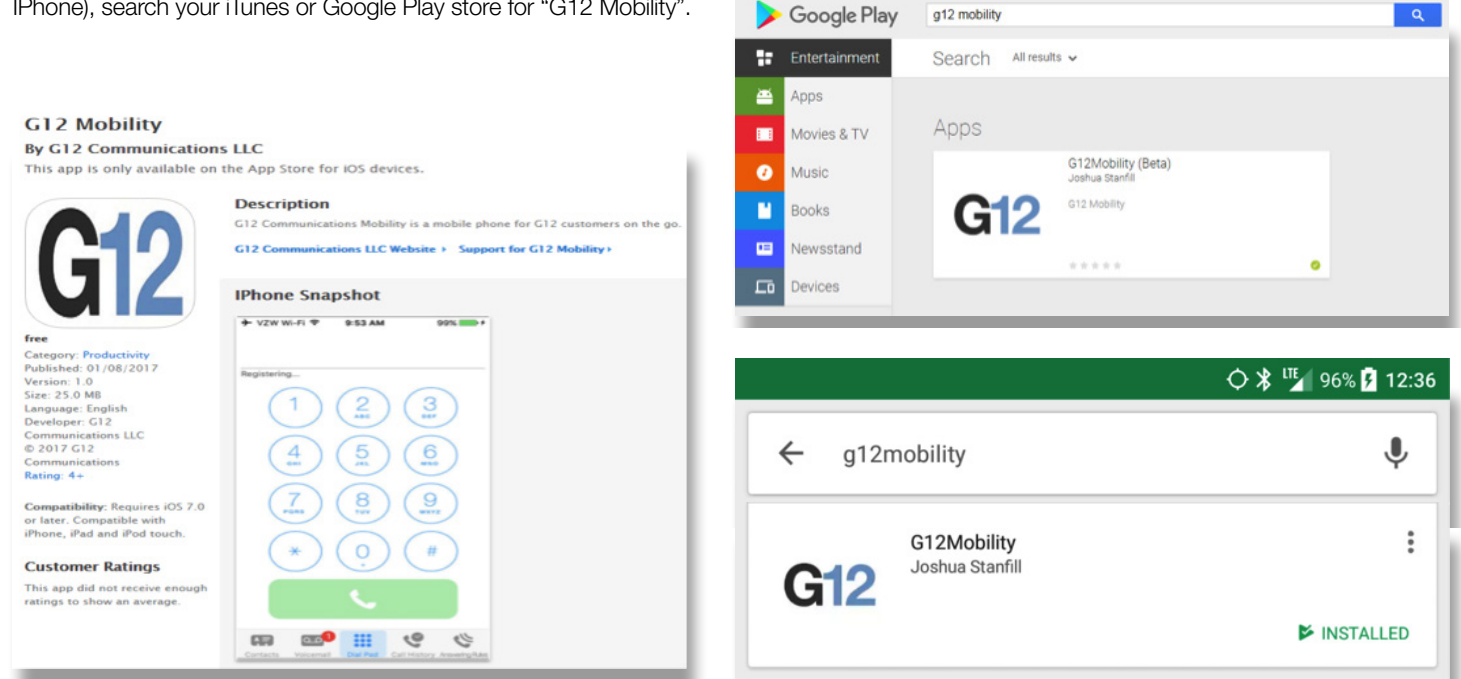

## Install and Log-in

Once the App has been downloaded and installed, the following instructions will assist in logging into and using the application to make and receive phone calls.

- 1. Find the Portal Login information provided by G12
- 2. In the Login Name field, input the Portal Login this should be the extension @ company domain, for example 105@G12Com

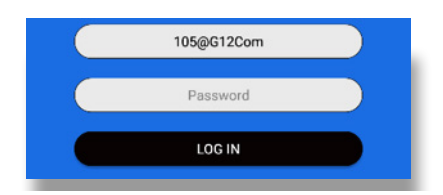

- 3. The Password will be the same as the PIN/Passwd for Portal Login or Voicemail access.
- 4. Tap "Log In" to register the SmartPhone app device onto G12 Network and allow it to connect.

|       |                                            | Q "2  90%   123 |
|-------|--------------------------------------------|-----------------|
|       |                                            |                 |
|       |                                            |                 |
|       |                                            |                 |
|       | <b>C1</b>                                  |                 |
|       |                                            |                 |
|       |                                            |                 |
|       |                                            |                 |
|       | Login Name                                 |                 |
|       | Login Name                                 |                 |
|       | Password                                   |                 |
|       | Password                                   |                 |
| EORG  | Password<br>LOG IN                         | PASSWORD        |
| Forge | Password<br>LOG IN<br>DT LOGIN NAME FORGOT | PASSWORD        |
| Forge | Password<br>LOG IN<br>DT LOGIN NAME FORGOT | Password        |

M

| :44 🛇 🔍 👓 🗟 📾 🏕 🔅 🖨 🧮 🚍                                     | 10 N S at 80% 🗎 |
|-------------------------------------------------------------|-----------------|
| Contacts 👻                                                  |                 |
| <b>*</b> Ritt Coma                                          |                 |
| Garret Easthouse                                            | •               |
| Laurie Tripp                                                |                 |
| <ul> <li>106</li> <li>Lindsay Baugh</li> <li>113</li> </ul> |                 |
| Rick Coma                                                   |                 |
| Rick Garcia<br>201                                          |                 |
| Tonya Graff<br>301                                          |                 |
| • Wendy Coore<br>• • 110                                    |                 |
|                                                             |                 |
| Contacts                                                    | 19 ≡            |
| III O                                                       | <               |

- 5. Above are the three main screens: Contacts, Voicemail, and Call History. From these screens, tap a contact or recent call to place a call to that individual
- 6. The black icon in the lower right corner will bring up the dial pad.
  By clicking the icon, a menu appears for how the call should be placed.
  This allows you to choice to use G12 app or the mobile phone.

| :  |                        |           |          |
|----|------------------------|-----------|----------|
| c  | Call with G12M         | Nobility  |          |
|    | Call with Mobile Phone |           | 3<br>DEF |
| e. | Choose before          | each call |          |
|    | 4                      | 5         | 6        |
|    | GHI                    | JKL       | MNO      |

7. From one of the three main screens, tapping the three line icon  $\equiv$  will bring up a settings menu. This settings menu allows Answering Rules to be activated or deactivated.

| 12                      |                                                               | O 🌌 96% 🗌 12:29 |
|-------------------------|---------------------------------------------------------------|-----------------|
|                         | Answering Rules                                               |                 |
| <b>Defaul</b><br>Always | t                                                             | Active          |
| čćć                     | Simultaneously Ring<br>All My Devices<br>After 5 seconds ring |                 |

Greetings to be recorded as well as activated or deactivated.

| 312<br>                       | O 🍢 96% 🗋 12:3 |
|-------------------------------|----------------|
| ← Greetings                   |                |
| Select voicemail greeting     |                |
| <ul> <li>Stephenie</li> </ul> | ~              |
| ▶ 0:00 ●                      | 0:09           |
| SELECT                        | DELETE         |

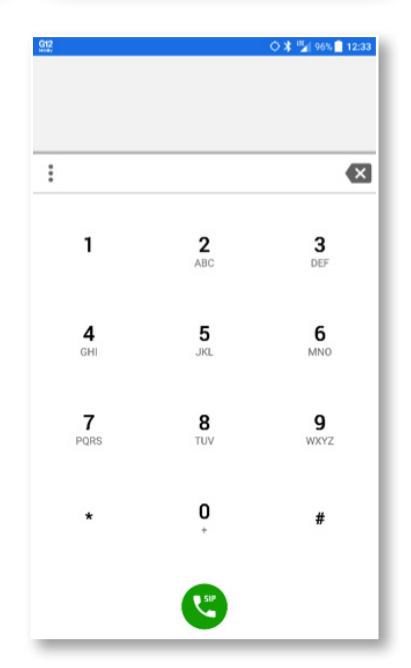

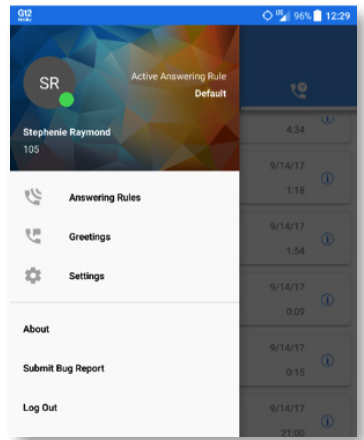